# **BACCALAURÉAT PROFESSIONNEL**

### Étude et Définition de Produits Industriels

Épreuve E3 - Unité : U 33

### Définition de produits industriels **SESSION 2018**

#### Durée : 4 heures

Compétences et connaissances technologiques associées sur lesquelles porte l'épreuve :

C 13 : Analyser une pièce

C 21 : Organiser son travail

C 32 : Produire les dessins de définition de produit

Ce sujet comporte :

Un dossier constitué de 24 documents papier repérés de 1/24 à 24/24.

Un dossier de fichiers informatiques contenant :

- assemblages et pièces associés,
- Un fichier mise en plan à compléter : U33-2018-Couvercle 3 XXXX .slddrw,
- -
- FAM-Transformation\_Motricité-Renforcée.AVI.

Documents à remettre par le candidat en fin d'épreuve (y compris ceux non exploités) :

- Une sauvegarde sur le disque dur des fichiers de chaque dessin de définition,
- Une sortie imprimante de chaque dessin de définition,
- Le dossier de travail complet (feuilles 11/24 à 22/24), -
- La fiche de procédure et de suivi complétée par le candidat et le surveillant (feuille 22/24).

Calculatrice autorisée conformément à la circulaire n° 99-186 du 16/11/1999

Tous documents personnels autorisés.

| BAC PRO E.D.P.I.                          | Co |
|-------------------------------------------|----|
| E3-U33 Définition de produits industriels |    |
|                                           |    |

### *Coefficient : 2*

- La maquette virtuelle du système Différentiel JRQ modifié FAM et tous les fichiers de sous-

Un fichier mise en plan à compléter : U33-2018-BLOC BOITIER modifié FAM - XXXX .slddrw, - Les fichiers numériques issus de la documentation du constructeur FAM-KANGOO.PDF et

| Code : 1609-EDP P33 | Session<br>2018    | SUJET                        |
|---------------------|--------------------|------------------------------|
| Durée : 4 heures    | Coefficient :<br>2 | <b>Page</b><br>1 <b>/</b> 24 |

### Travail à remettre :

### **IMPORTANT** Contrôle de début de session

Vérifier en début d'épreuve que les éléments ci-dessous vous ont bien été fournis.

Présence d'un dossier U33 – 2018, contenant l'ensemble des ressources informatiques nécessaires ;

Faire une copie de ce dossier et le renommer en U33 – 2018 – XXXX Où XXXX représente votre NUMÉRO DE CANDIDAT

### Dossier de présentation et dossier technique

| Mise en situation – Problématique :           | page 4/24 |
|-----------------------------------------------|-----------|
| Différentiel JRQ original Renault :           | page 5/24 |
| Cotation du boitier original JRQ Renault :    | page 6/24 |
| Différentiel JRQ modifié par FAM Automobile : | page 7/24 |
| Bloc boitier JRQ modifié FAM Automobile :     | page 8/24 |
| Couvercle modifié FAM Automobile :            | page 9/24 |

### Dossier de travail

| Cotation fonctionnelle – chaines de cotes :                       | page 11/24       |
|-------------------------------------------------------------------|------------------|
| Définition du couvercle 3 – Recherche des GFS                     | pages 12 & 13/24 |
| Feuilles de repérage des surfaces du couvercle 3 :                | pages 14 à 18/24 |
| Définition du Bloc boitier (1+2) modifié – Recherche des GFS:     | pages 19 à 20/24 |
| Feuilles de repérage des surfaces du Bloc boitier (1+2) modifié : | page 21/24       |

#### **Dossier ressource**

Fiche d'aide à la création et gestion des calques dans SolidWorks Cotation de définition d'un Disque lisse rep. 13 :

page 24/24

| C S | Le dossier travail demandé complet, y compris les éventue                                              |
|-----|----------------------------------------------------------------------------------------------------|
| J.  | Une sauvegarde sur disque dur de votre travail informatiqu<br>dans le dossier <b>U33 – 2018 – XXXX</b> |
|     | Une sortie imprimante des dessins de définition                                                        |
| S   |                                                                                                    |

La fiche de suivi signée par le candidat et le surveillant correcteur

els documents non complétés (page 11/24 à page 22/24) ue,

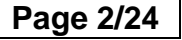

# DOSSIER DE PRÉSENTATION &

# **Dossier TECHNIQUE**

BAC PRO E.D.P.I. Code : 1609-EDP P33 SUJET Session 2018 E3-U33 Définition de produits industriels

Page 3/24

### 1. MISE EN SITUATION :

#### **PRÉSENTATION:**

FAM Automobiles à Etupes (Doubs 25), a développé un système appelé la Motricité Renforcée® pour répondre à la demande spécifique du véhicule tous-chemins.

Cette transformation est une alternative au système des quatre roues motrices, lorsque l'utilisation ne nécessite pas de capacités de franchissement.

La Motricité Renforcée<sup>®</sup> est une solution de transformation simple réalisée à partir d'un véhicule de série 4x2 à deux ou guatre places (V.U. ou V.P.). Celle-ci apporte des aptitudes exceptionnelles en évolution tout chemin, voire aussi en tout-terrain léger.

Cette modification ne change pas le "type mine" du véhicule de base, et ne nécessite pas de ré-homologation, le véhicule reste donc administrativement le même qu'au départ.

La société FAM Automobiles possède la certification ISO 9001-2000 qui garantit au final une qualité et une sécurité au niveau du montage et du fonctionnement, et comme la transformation est validée par le constructeur d'origine, la garantie du constructeur s'applique sur le véhicule modifié par le système Motricité Renforcée®.

#### LE CONCEPT DE LA MOTRICITÉ RENFORCÉE

( Voir document « FAM-KANGOO.pdf »).

Le véhicule reste un deux roues motrices et bénéficie :

D'un différentiel à glissement limité :

La boîte de vitesses est modifiée par le remplacement de son différentiel d'origine. Le véhicule est équipé d'un différentiel à glissement limité comportant un dispositif de transfert de couple basé sur le frottement de plusieurs disgues disposés en alternance. Le nouveau différentiel permet, lorsqu'une roue est en perte d'adhérence, de transférer 25 % de la puissance et du couple sur l'autre roue.

D'une protection inferieure spécifique sous moteur et sous caisse : •

Lorsque l'évolution s'effectue sur un terrain particulièrement difficile, et que les limites d'évolution sont atteintes (talonnage du véhicule par exemple), le blindage sous-châssis assure la protection nécessaire.

Celui-ci est composé d'un "ski" avant en tôle pour le moteur et de deux protections latérales pour les canalisations de freins et de carburant.

De pneumatiques tous-chemins :

Si la monte d'origine peut être conservée avec la transformation, il est préférable d'équiper le véhicule de pneus de type tout-terrain ou à profil mixte neige/boue.

D'une augmentation de la garde au sol : •

Surélevé, le véhicule peut ainsi accéder à des terrains difficiles et franchir des obstacles.

( Voir vidéo « FAM-Transformation\_Motricité-Renforcée.avi »).

### 2. PROBLÉMATIQUE :

(V.P.) que pour les véhicules utilitaires (V.U.).

beaucoup de modèles de type KANGOO.

C'est cette modification que vous allez étudier.

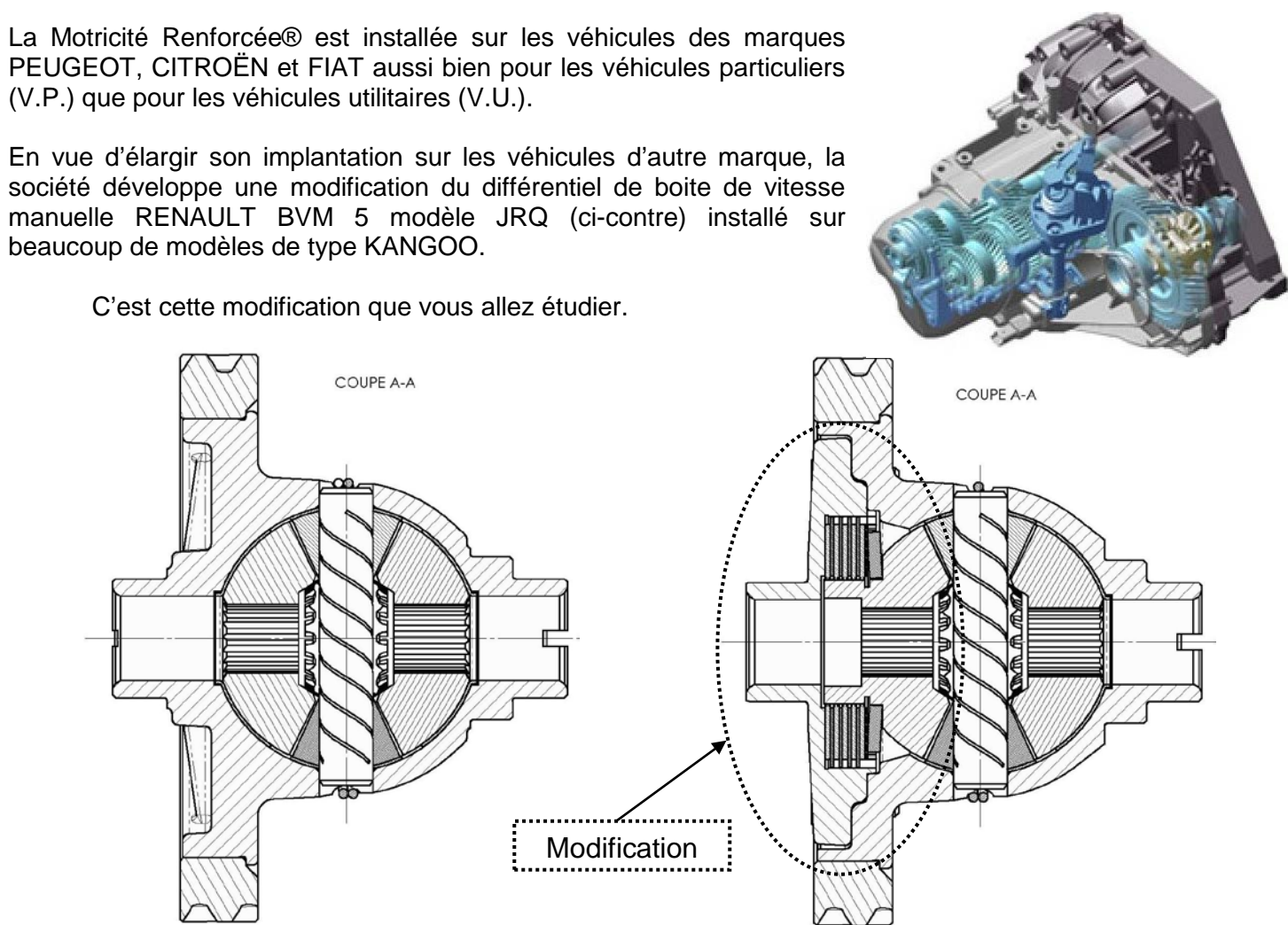

#### Différentiel d'origine RENAULT

L'opération de modification consiste à démonter le différentiel d'origine pour y adapter un système de frottement par multidisques. Pour ce faire, il faut :

- Usiner un logement dans le <u>Bloc boitier</u> permettant d'accueillir le système.
- Remplacer un <u>Planétaire</u> d'origine par un <u>P</u>lanétaire porte disque.
- Installer le <u>Système de frottement par multidisques</u>.

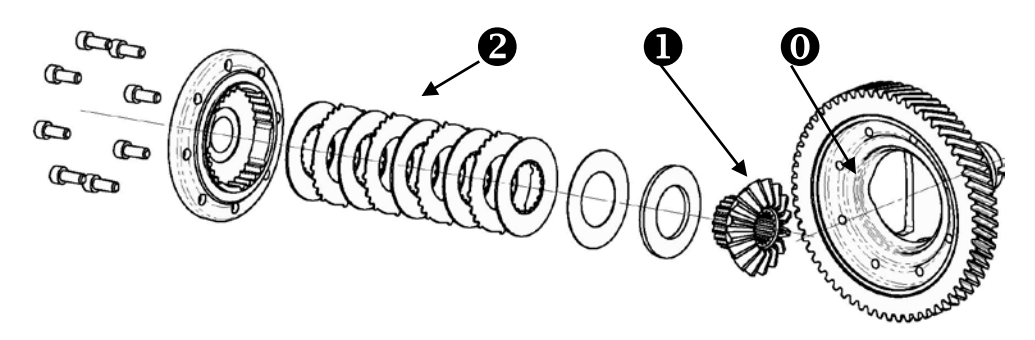

La page 5/24 présente le différentiel JRQ Renault original, avant transformation, la page 7/24 présente la version modifiée par FAM Automobile.

BAC PRO E.D.P.I. Code : 1609-EDP P33 SUJET E3-U33 Définition de produits industriels Session 2018

Différentiel modifié par FAM Automobiles

Page 4/24

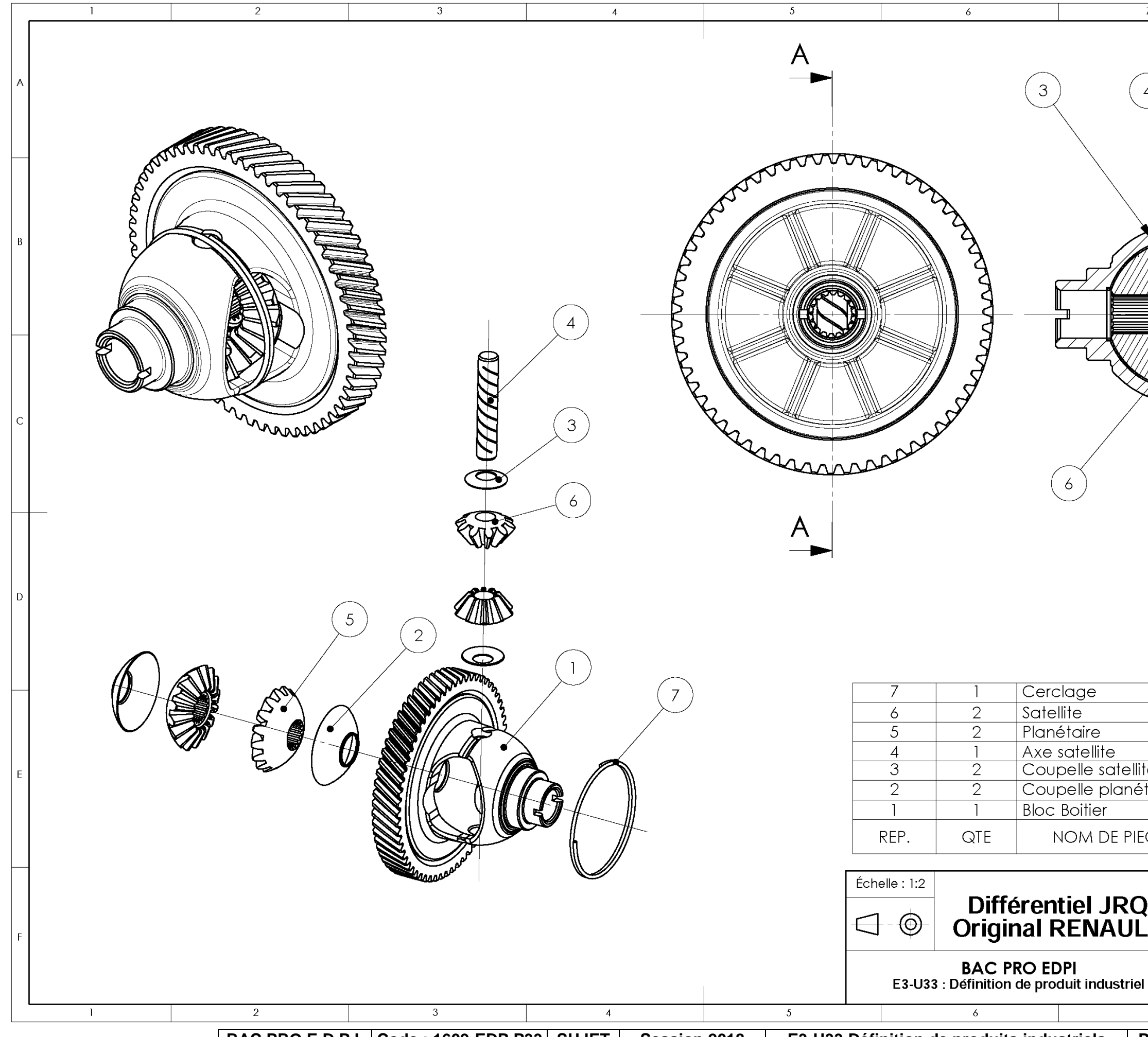

BAC PRO E.D.P.I. Code : 1609-EDP P33 SUJET Session 2018 E3-U33 Définition de produits industriels

|             |                                              | 5                  | )      |
|-------------|----------------------------------------------|--------------------|--------|
|             | Pièce RENAL                                  | ULT                |        |
|             | Pièce RENAL<br>Pièce RENAL<br>Pièce RENAL    | JLT<br>JLT<br>JI T |        |
| ellite      | Pièce RENAL                                  | JLT                |        |
| nétaire     | Pièce RENAL<br>Pièce RENAL                   | <u>ЈЦ </u><br>П Т  |        |
| PIECE       | DESCRIPTIO                                   | N                  |        |
| Q           |                                              |                    |        |
| <b>JL I</b> | Nom du fichier :<br>Différentiel RENAULT JRQ | Révision           | Partie |
| 7           | A3I                                          | H                  |        |
| Page        | 5/24                                         |                    |        |
|             |                                              |                    |        |

COUPE A-A 4  $\overline{\mathbf{\nabla}}$ 

7

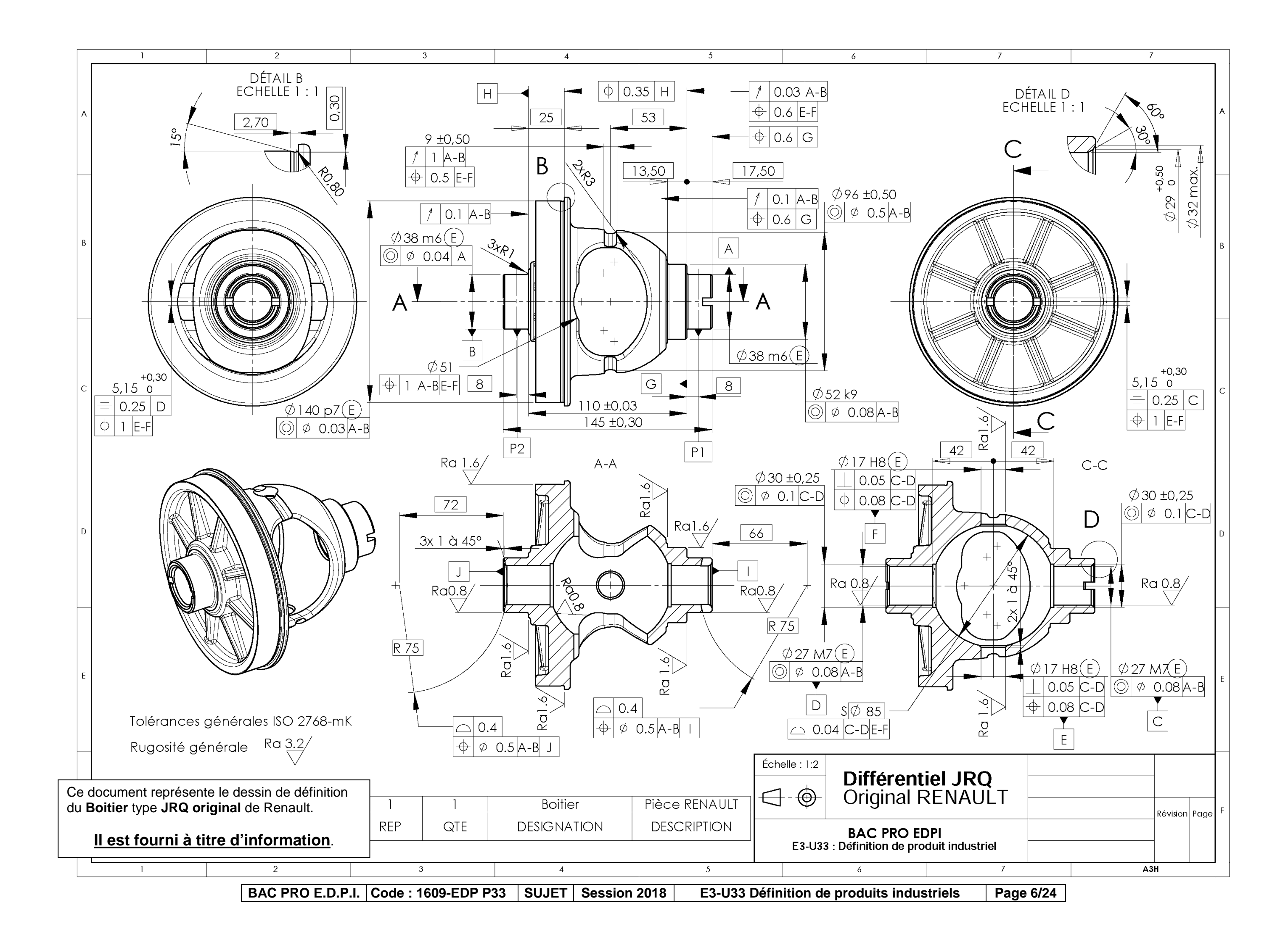

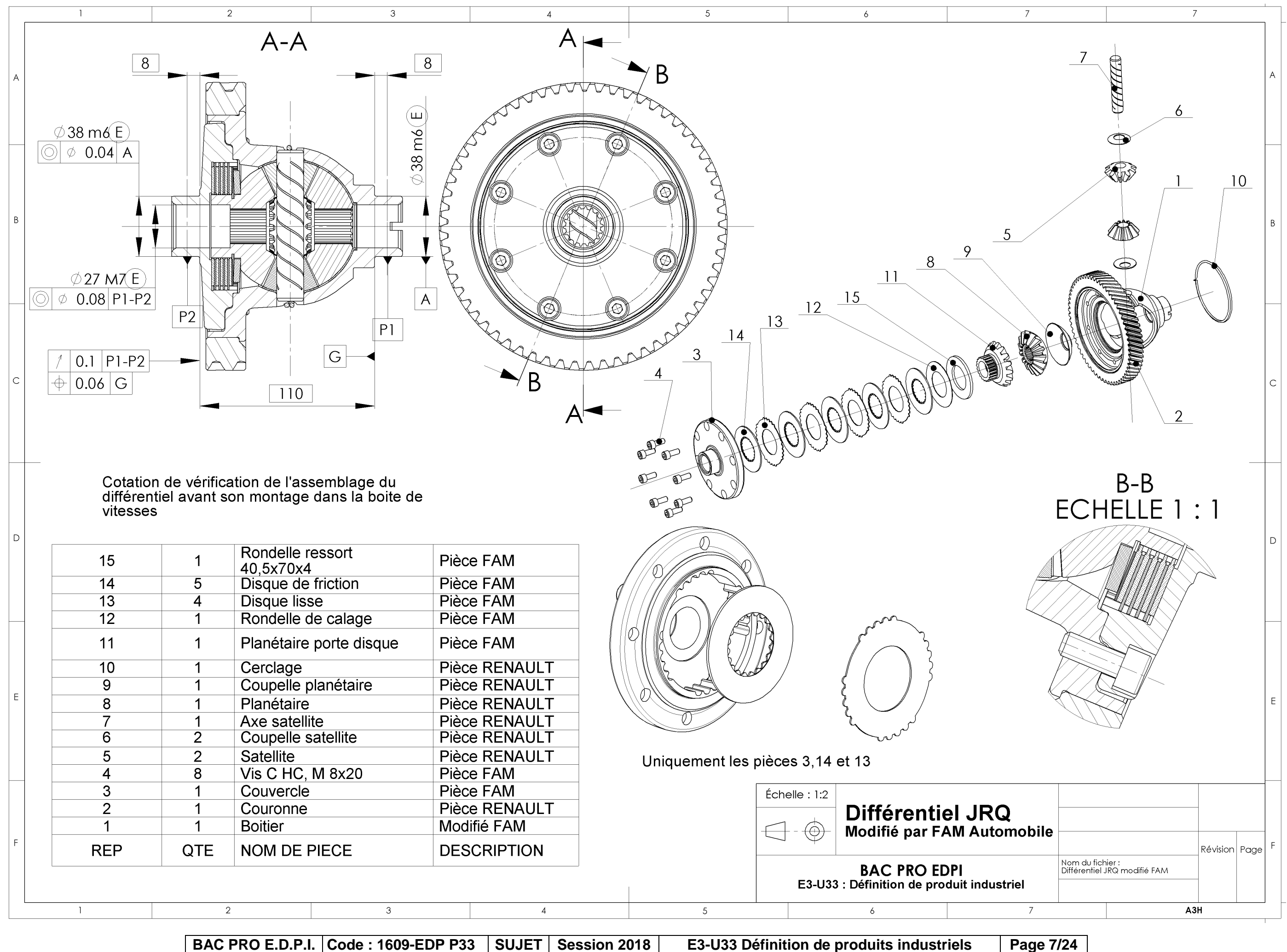

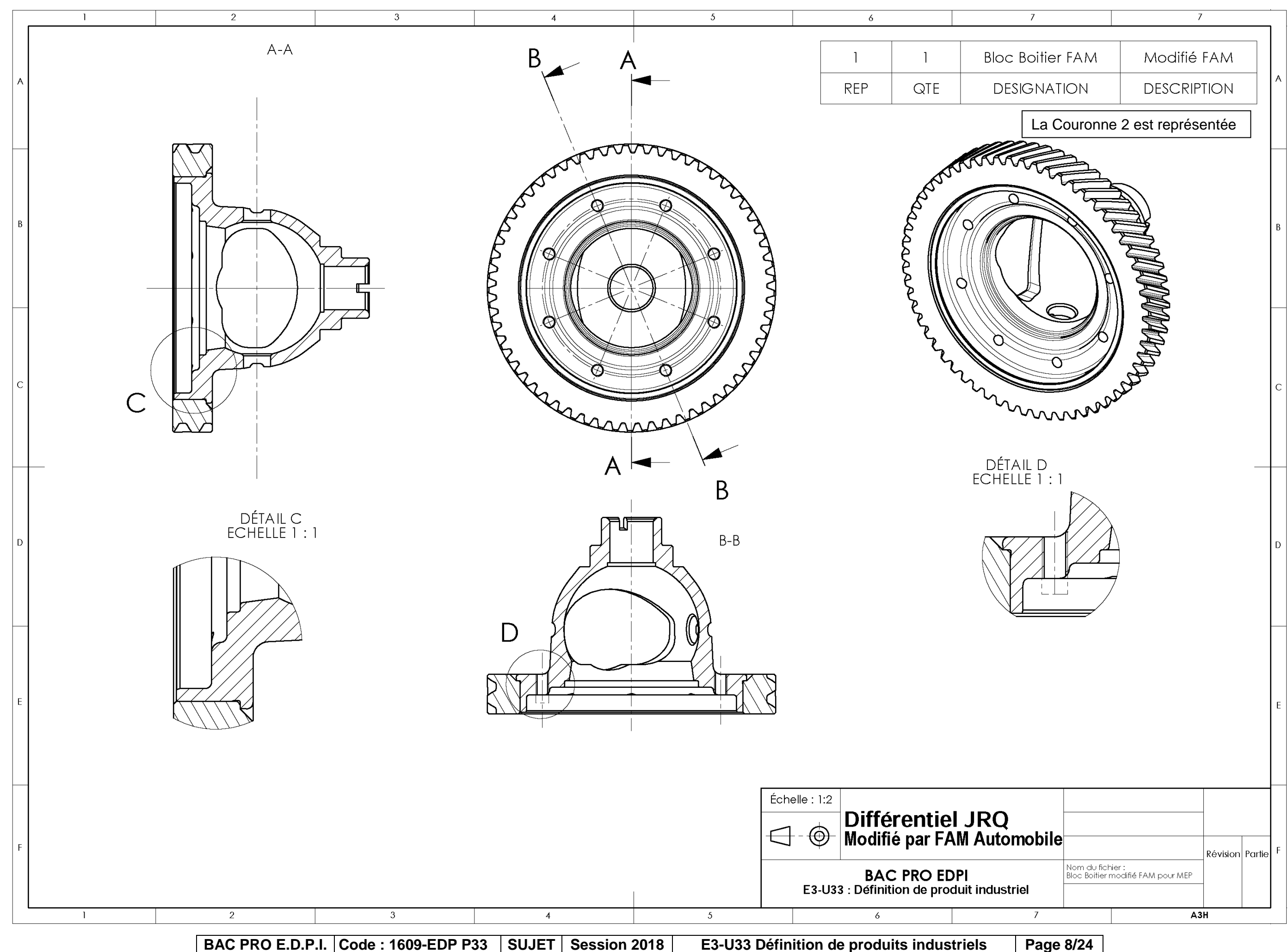

Page 8/24

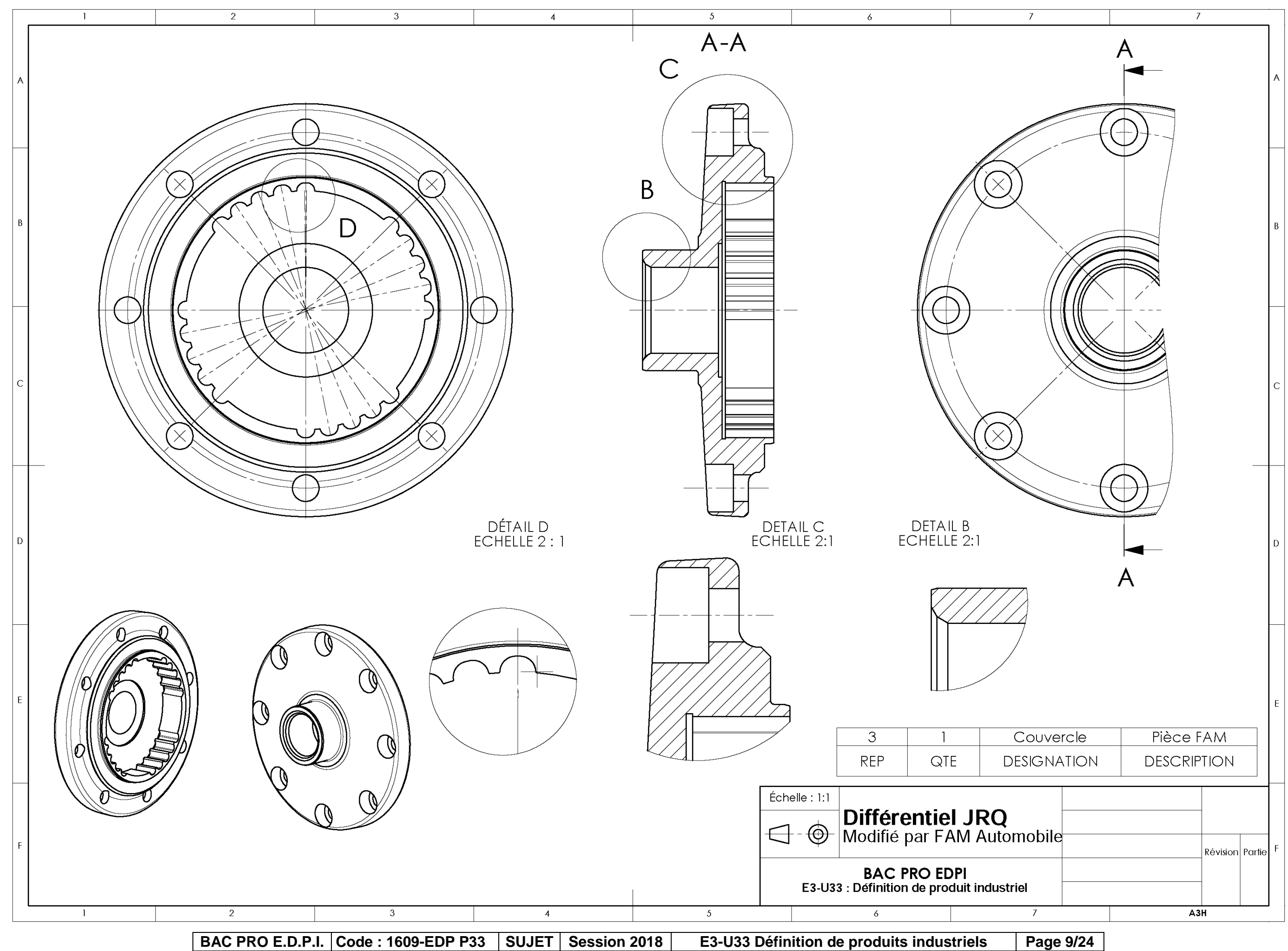

# DOSSIER DE TRAVAIL

BAC PRO E.D.P.I. Code : 1609-EDP P33 SUJET Session 2018 E3-U33 Définition de produits industriels Page 10/24

|                       | Académie :                                                        | Session :                                                            |
|-----------------------|-------------------------------------------------------------------|----------------------------------------------------------------------|
| RE                    | Examen :                                                          | Série :                                                              |
| AD                    | Spécialité/option :                                               | Repère de l'épreuve :                                                |
| 3                     | Epreuve/sous épreuve :                                            |                                                                      |
| Ш<br>С                | NOM :                                                             |                                                                      |
| SN                    | (en majuscule, suivi s'il y a lieu, du nom d'épouse)<br>Prénoms : | Nº du candidat                                                       |
| DA                    | Né(e) le :                                                        | (le numéro est celui qui figure sur la convocation ou liste d'appel) |
| <b>VE RIEN ECRIRE</b> | Note :                                                            |                                                                      |

Il est interdit aux candidats de signer leur composition ou d'y mettre un signe quelconque pouvant indiquer sa provenance.

### TRAVAIL DEMANDÉ

L'étude de cotation proposée portera sur la **définition partielle** de la pièce **Couvercle 3**, et sur la **définition complète du logement** à usiner dans le **Bloc boitier (1 + 2)** d'origine pour y assembler le nouveau couvercle.

Le montage du Couvercle 3 dans le Boitier modifié FAM nécessite la présence d'un jeu fonctionnel JA entre le fond du centrage du Boitier 1 et la collerette du couvercle 3. (temps conseillé 20 min) Le montage du Différentiel modifié FAM à l'intérieur de la boite de vitesses impose le strict respect de la cote de 110mm (voir page 7/24). Cette cote fonctionnelle est modélisée par la condition JB sur la vue ci-contre.

Remarque : Utiliser la maquette numérique de l'assemblage, fichier Différentiel JRQ modifié FAM.sldasm, pour repérer avec certitude les surfaces qui encadrent les cotes conditions JA et JB.

- Tracer sur la figure ci-contre les chaines de cotes fonctionnelles nécessaires à la réalisation des cotes conditions JA et JB.
- Écrire les relations qui permettraient de calculer les limites maxi et mini de chacun des jeux :

| JA | JA maxi = |
|----|-----------|
|    | JA mini = |
| JB | JB maxi = |
|    | JB mini = |

Le calcul des valeurs n'est pas demandé !

### NE RIEN ÉCRIRE DANS CETTE PARTIE

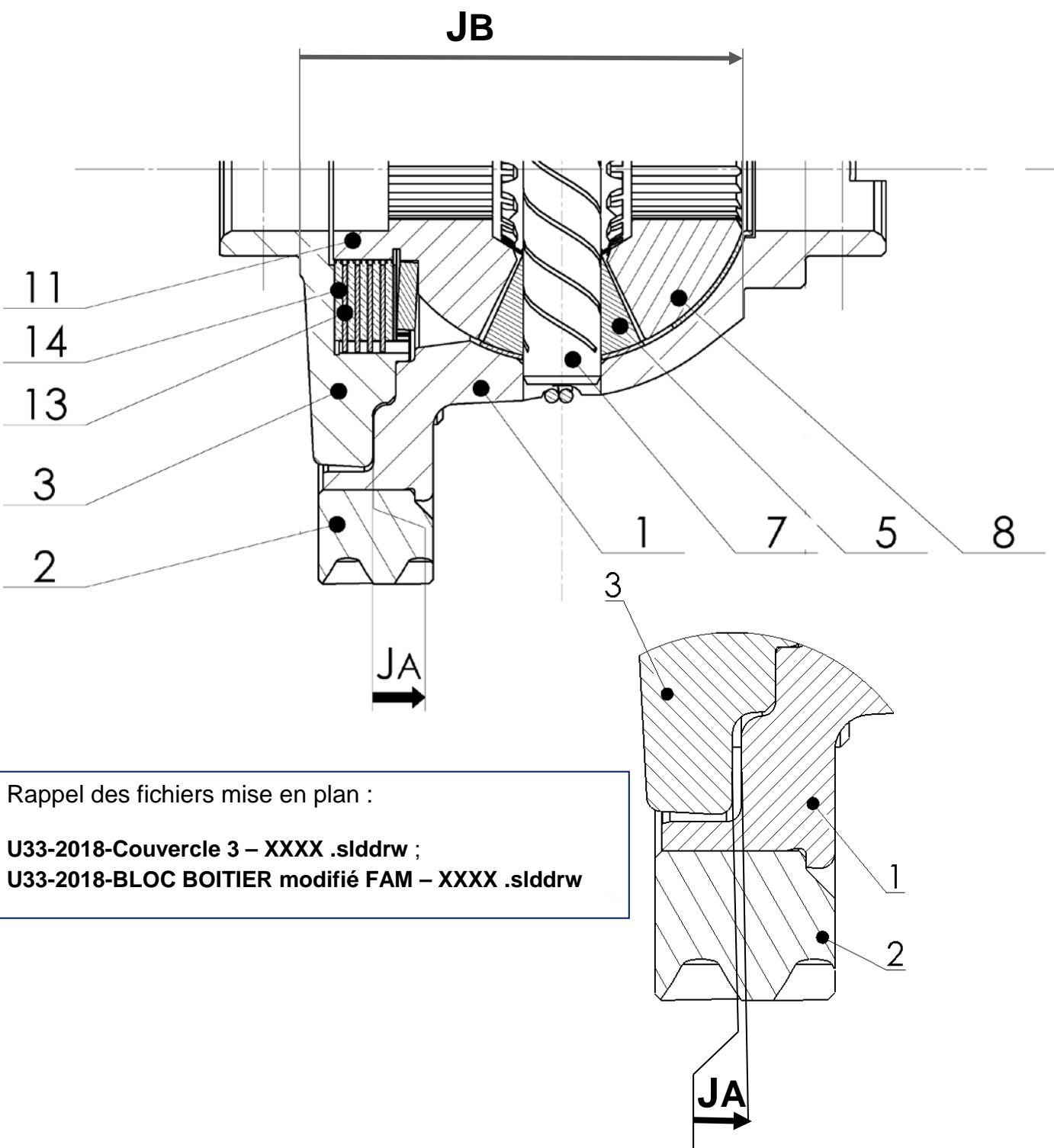

• **Reporter** sur les mises en plan informatiques à créer des pièces, la cote fonctionnelle relative à chacune des pièces 1 et 3, issues des chaines de côtes.

Page 11/24

### NE RIEN ÉCRIRE DANS CETTE PARTIE

### 1. <u>DÉFINITION DU COUVERCLE 3 :</u>

#### **RECHERCHE DES GROUPES FONCTIONNELS DE SURFACES :** 1.1.

Plusieurs fonctions sont assurées par la pièce Couvercle 3. Elles sont recensées dans le tableau cidessous :

| Fonction technique (FT)                                                                                                    | Pièces en contact avec le <u>Couvercle</u> repère <u>3</u> |
|----------------------------------------------------------------------------------------------------|------------------------------------------------------------|
| <b>FT1 :</b><br><i>Guider en rotation le différentiel dans le carter de la BVM.</i>                                                  | Roulement 1 rangée de rouleaux coniques Ø 38               |
| <b>FT2 :</b><br>Guider en rotation et supporter les efforts<br>radiaux du ½ arbre de roue.                                           | Demi-arbre de roue                                         |
| <b>FT3 :</b><br><i>Positionner le Couvercle 3 dans le <u>Bloc</u><br/><u>boitier {1+2}.</u></i>                                      | Bloc boitier rep. {1 et 2}                                 |
| <b>FT4 :</b><br><i>Maintenir le Couvercle 3 dans le <u>Bloc boi-</u><br/><u>tier {1+2}</u>.</i>                                      | (8x <u>) Vis C HC, M 8x20</u> rep. <u>4</u>                |
| <b>FT5 :</b><br>Guider le <u>Disque lisse 13</u> et lui interdire<br>tout mouvement de rotation suivant l'axe<br>du ½ arbre de roue. | <u>Disque lisse</u> rep. <u>13</u>                         |
| <b>FT6 :</b><br>Assurer une surface de frottement plane<br>pour le <u>Disque de friction 14</u>                                      | Disque de friction rep. <u>14</u>                          |

Les surfaces fonctionnelles de la pièce peuvent être regroupées en 5 GFS :

Graphe des contacts et identification des GFS du Couvercle 3 :

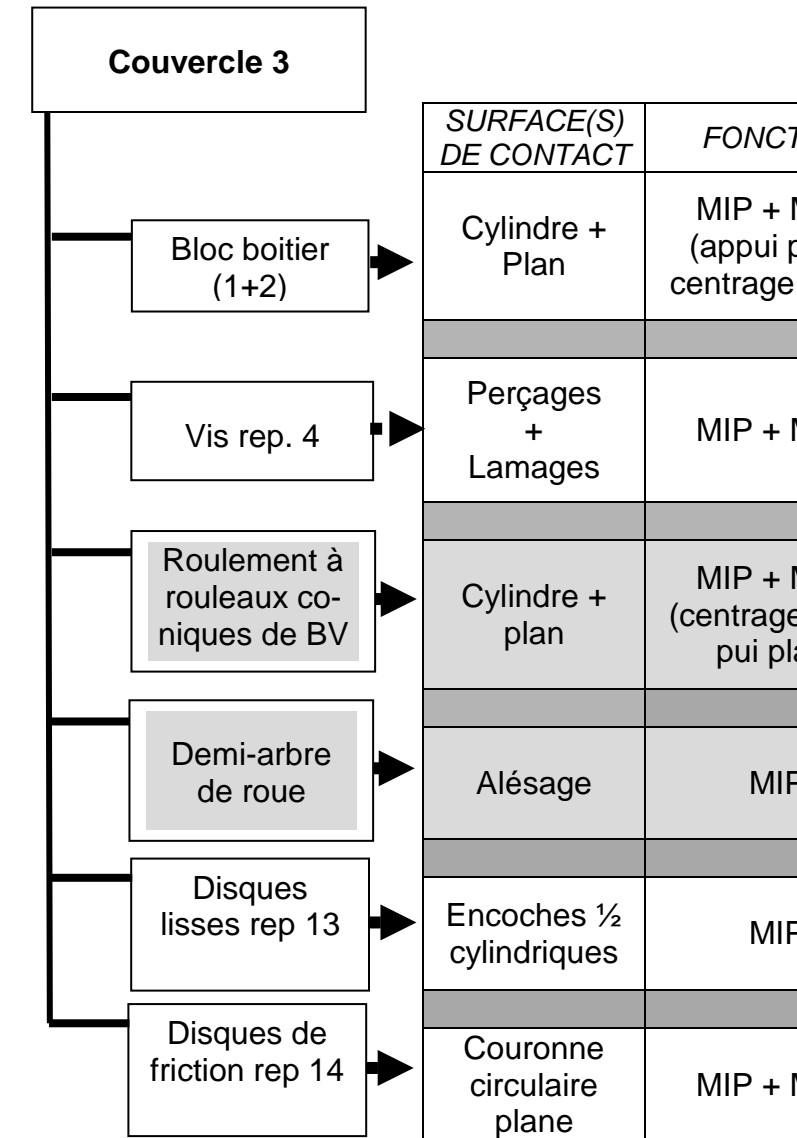

| TION                      | COTATION                             | GFS                   |
|---------------------------|--------------------------------------|-----------------------|
| MAP<br>plan +<br>e court) | Dimensions +<br>Formes               | GFS 3a                |
|                           |                                      | (Violet)              |
| MAP                       | Diamètres + lon-<br>gueur + position | GFS 3b                |
|                           |                                      |                       |
| MAP<br>e + ap-<br>lan)    | Forme + position                     | GFS 1<br>(Bleu ciel)  |
|                           |                                      |                       |
| Ρ                         | Diamètre + longueur<br>+ position    | GFS 2<br>(Bleu foncé) |
|                           |                                      |                       |
| Ρ                         | Forme + position                     | GFS 4<br>(orange)     |
|                           |                                      |                       |
| MAP                       | Forme + position                     | GFS 5<br>(Rose)       |
|                           |                                      |                       |

Afin de mieux préparer la cotation des surfaces fonctionnelles du Couvercle 3, vous pouvez colorier ces surfaces sur les vues ci-dessous, en reprenant le code couleur proposé dans le tableau (page 12/24):

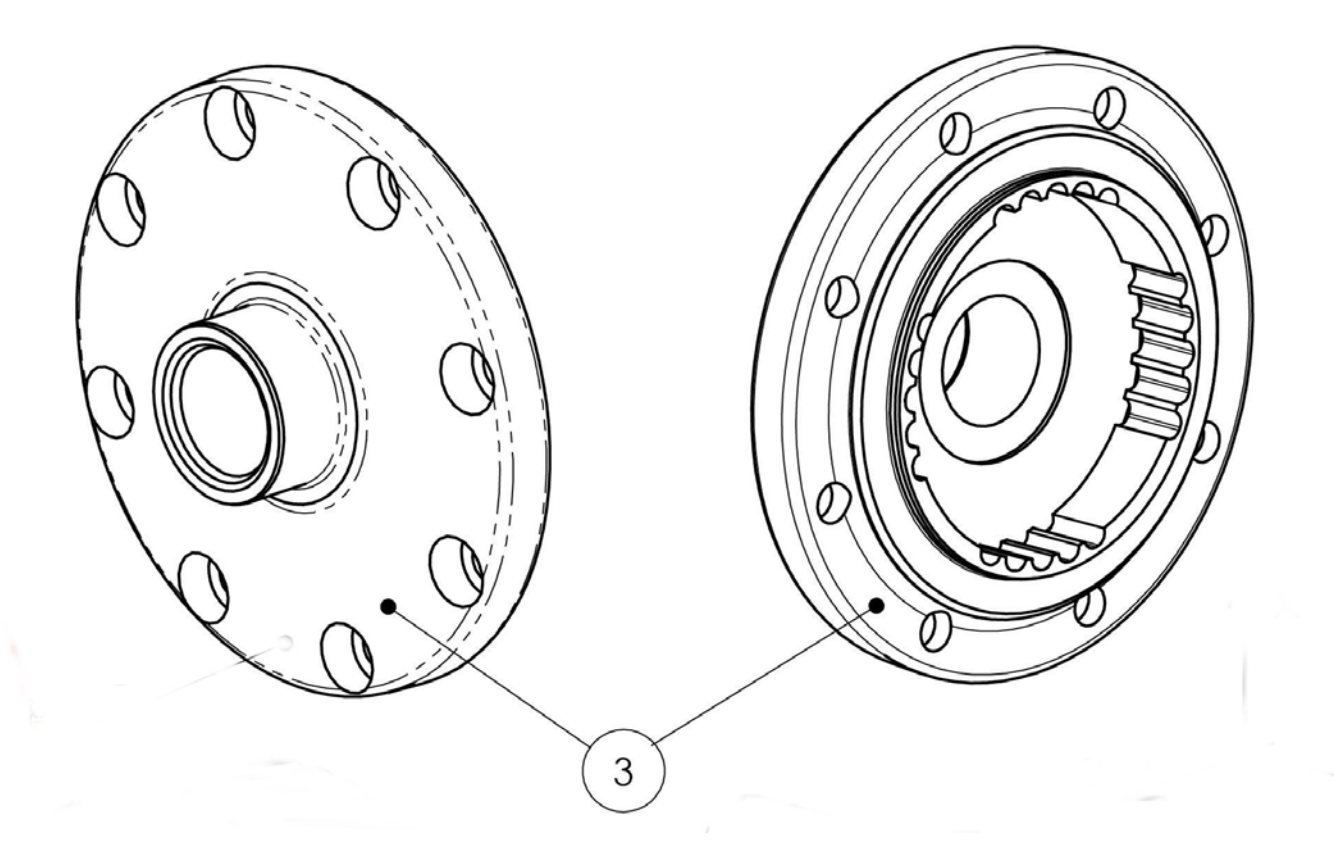

#### **DÉFINITION DU COUVERCLE 3 :** 1.2.

En vous aidant des éléments du dossier, et des travaux de recherche de cotation et de repérage des surfaces fonctionnelles que vous venez de mener, et en utilisant les fichiers du modèle numérique 3D de l'ensemble, il vous est demandé de réaliser :

- recherche de cotation des surfaces fonctionnelles de GFS 3, La pièce liées GFS 4 et GFS 5 (temps conseillé 60 min);
- La mise en plan géométrale du couvercle 3 permettant de définir sans ambiguïté l'ensemble des surfaces fonctionnelles de la pièce (temps conseillé 25 min);
- Une sortie papier en 2 exemplaires du dessin géométral du couvercle 3, dont l'une est destinée au travail préparatoire de recherche de cotation ;
- La cotation de définition de produit fini du couvercle 3 (temps conseillé 45 min).

### NE RIEN ÉCRIRE DANS CETTE PARTIE

Pour le repérage des surfaces fonctionnelles du Couvercle 3, travailler sur les docs. 16/24 à 20/24 en vous inspirant de l'exemple fourni sur la page 14/24.

- Vous mettrez en couleur les surfaces fonctionnelles ;
- Vous inscrirez dans les colonnes du tableau et sur les figurines fournies :
  - o la **cotation dimensionnelle** sans les tolérances chiffrées ;
  - les **spécifications de forme** (sans indication de la valeur numérique) ; 0
  - les spécifications de position (sans indication de la valeur numérique) ; 0
  - les **relations** entre les GFS ; 0
  - les états de surfaces sans indications chiffrées. 0

La mise en plan informatisée se fera à partir du fichier U33-2018-COUVERCLE 3-XXXX.slddrw fourni. Vous y ajouterez éventuellement les vues et détails supplémentaires nécessaires à la définition de la pièce, dans le respect des normes de dessin (alignement et position relatives des vues, indications des coupes ou repérage des détails, indications des échelles, ...)

o indiquer votre numéro de candidat dans le cartouche

Enregistrer votre travail sur le disque dur avec le nom de fichier

U33 – 2018 – COUVERCLE 3 – XXXX. SLDDRW

Où XXXX représente votre numéro de candidat.

À noter : sur votre mise en plan, vous utiliserez un calque avec une couleur par groupe de surfaces fonctionnelles. Une fiche d'aide SolidWorks sur l'utilisation des calques est fournie en document ressource, voir page 24/24.

Nota : les GFS 1 et 2 grisés du tableau page 12/24 sont fournis dans la page 14/24.

La cotation à reporter sur la mise en plan du couvercle 3 porte sur les GFS 3, 4 et 5 ainsi que les cotes issues des chaines JA et JB (page 11/24).

# NE RIEN ÉCRIRE DANS CETTE PARTIE

### 1.3. REPÉRAGE DES SURFACES DU COUVERCLE 3 – GFS 1 ET GFS 2

| Pièces<br>en<br>contacts | Surfaces étudiées | Nature géomé-<br>trique des Surfaces    | Fonctions<br>assurées | Dimensions fonc-<br>tionnelles                                                     | Spécifications de Forme<br>et de Position                                              | Cotation géométrique, Élémen                                                                                                    |
|--------------------------|-------------------|-----------------------------------------|-----------------------|------------------------------------------------------------------------------------|----------------------------------------------------------------------------------------|----------------------------------------------------------------------------------------------------|
| Roulement de B.V.        |                   | Cylindre<br>+<br>Couronne<br>circulaire | MIP<br>+<br>MAP       | Ø38 m6                                                                             | Exigence<br>d'enveloppe<br>+                                                           | Ø 38 m6(E)                                                                                                    |
| 1/2 arbre de roue        |                   | Alésage<br>+<br>Chanfreins              |                       | Ø27 M7<br>Cotation des<br>chanfreins :<br>angle<br>d'ouverture<br>et<br>profondeur | Exigence<br>d'enveloppe<br>+<br>Coaxialité à la<br>référence A<br>+<br>État de surface | $ \begin{array}{c}  B \\  \hline  \hline  \hline  \hline  \hline  \hline  \hline  \hline  \hline  \hline  \hline  \hline  \hline $ |

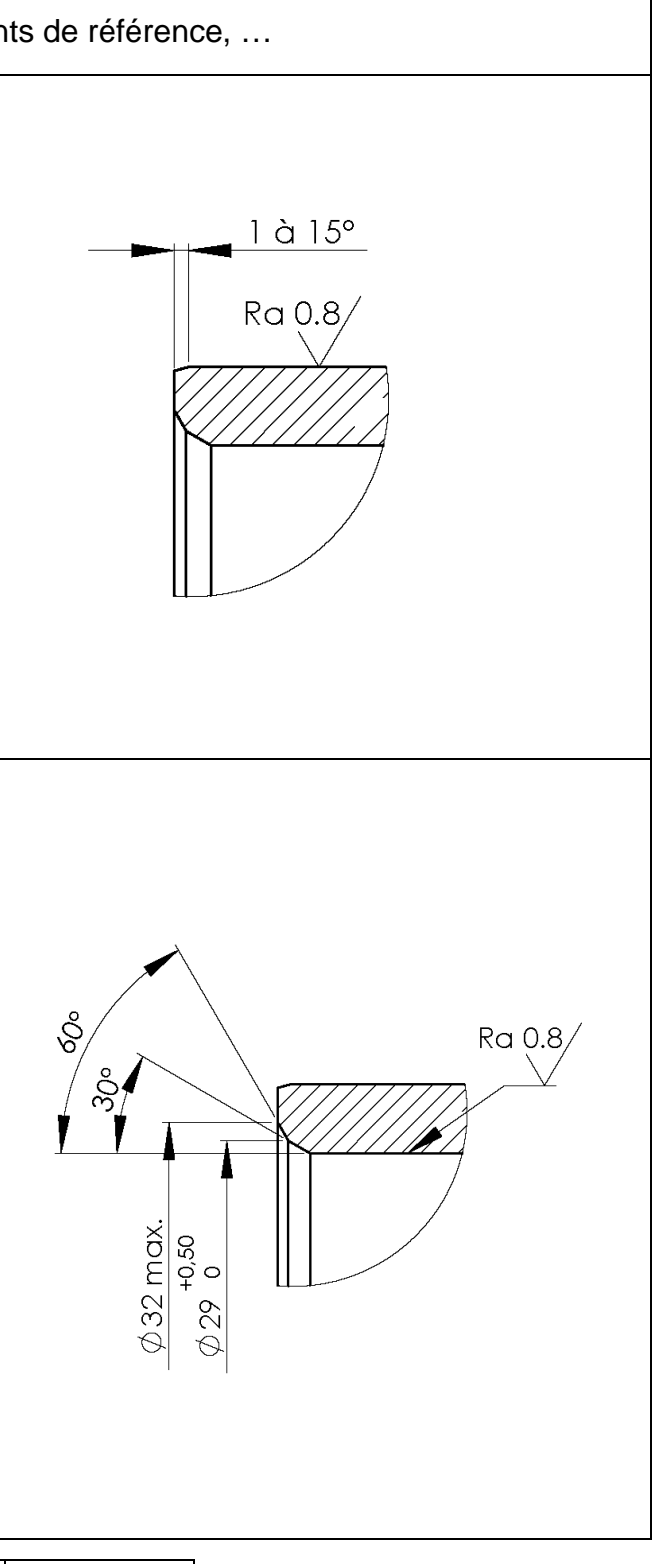

Page 14/24

# NE RIEN ÉCRIRE DANS CETTE PARTIE

#### **REPÉRAGE DES SURFACES DU COUVERCLE 3 – GFS3 a** 1.4.

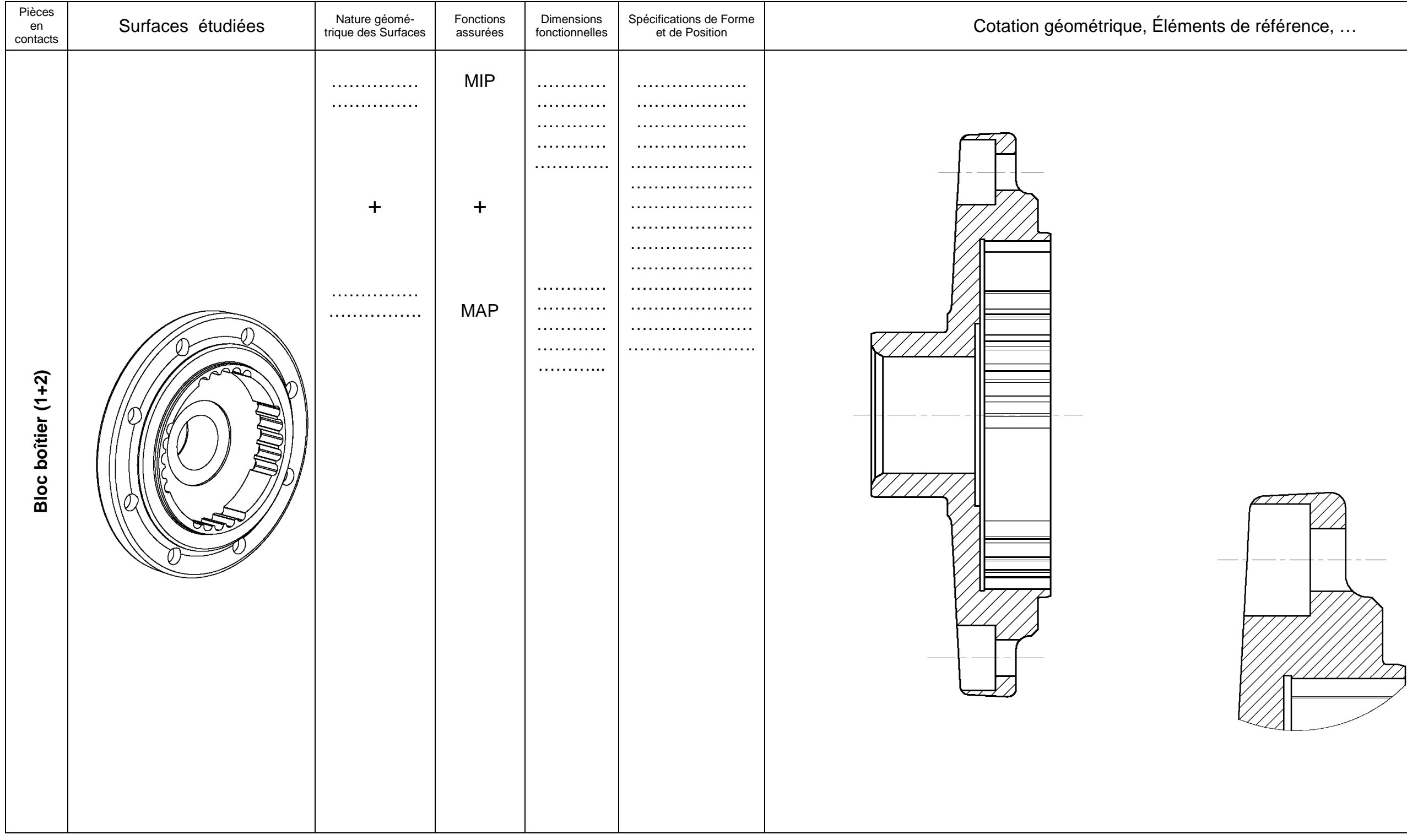

Page 15/24

# NE RIEN ÉCRIRE DANS CETTE PARTIE

### 1.5. REPÉRAGE DES SURFACES DU COUVERCLE 3 – GFS3 b

| Pièces<br>en<br>contacts | Surfaces étudiées | Nature géomé-<br>trique des Surfaces | Fonctions<br>assurées | Dimensions<br>fonctionnelles | Spécifications de Forme<br>et de Position | Cotation géométrique, Éléments |
|--------------------------|-------------------|--------------------------------------|-----------------------|------------------------------|-------------------------------------------|--------------------------------|
| Vis d'assemblage rep. 4  |                   |                                      |                       |                              |                                           |                                |

de référence, ...

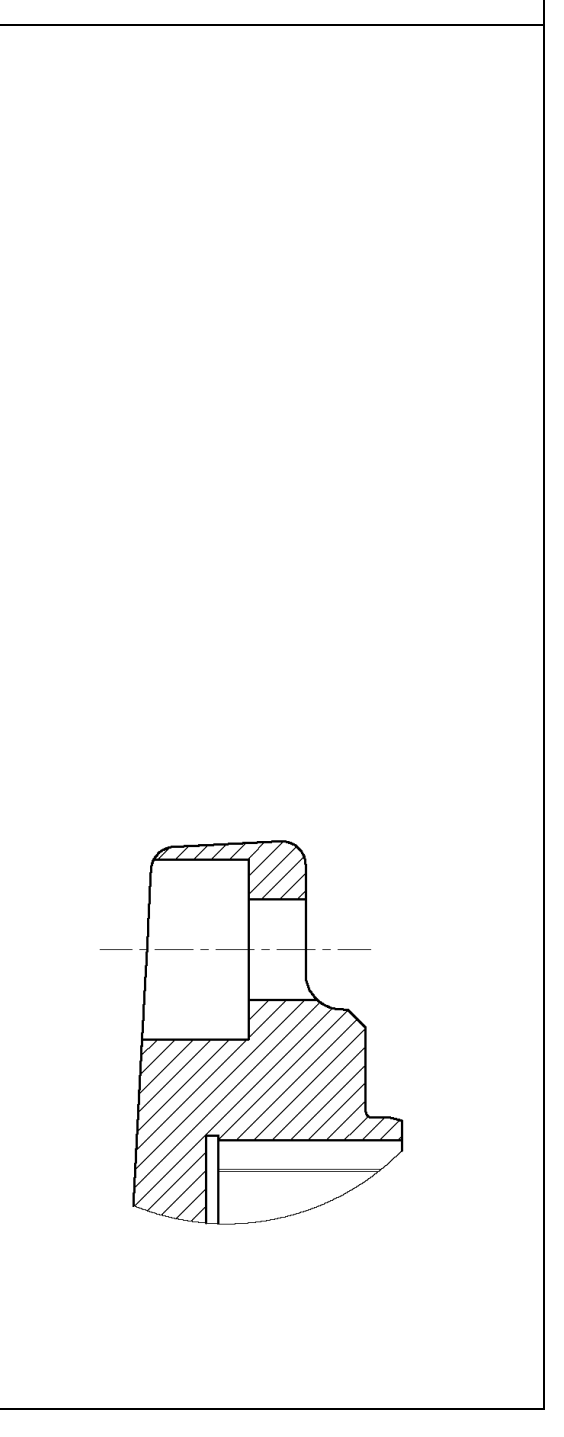

Page 16/24

# NE RIEN ÉCRIRE DANS CETTE PARTIE

### 1.6. **REPÉRAGE DES SURFACES DU COUVERCLE 3 – GFS4** (Voir document ressources page 24/24)

| Pièces<br>en<br>contacts | Surfaces étudiées | Nature géomé-<br>trique des Surfaces | Fonctions<br>assurées | Dimensions<br>fonctionnelles | Spécifications de Forme<br>et de Position | Cotation géométrique, Éléments |
|--------------------------|-------------------|--------------------------------------|-----------------------|------------------------------|-------------------------------------------|--------------------------------|
| Disques lisses rep. 13   |                   |                                      |                       |                              |                                           |                                |

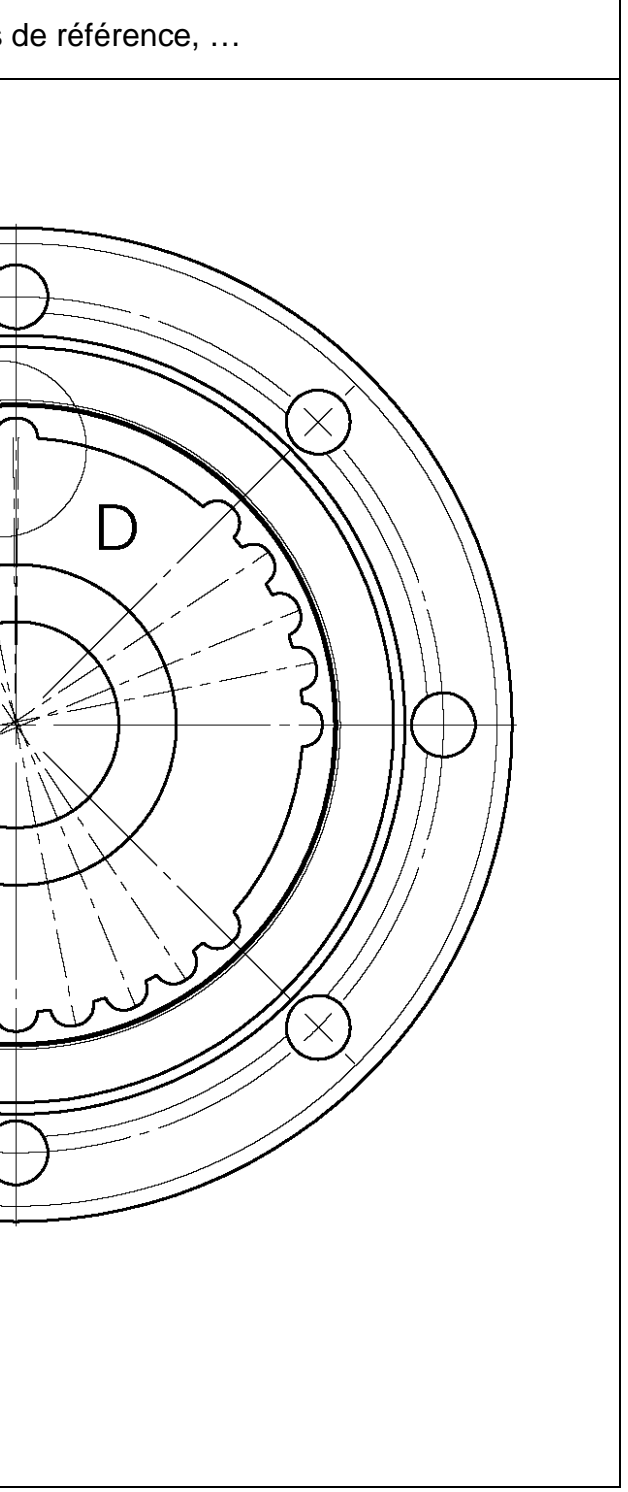

Page 17/24

# NE RIEN ÉCRIRE DANS CETTE PARTIE

#### **REPÉRAGE DES SURFACES DU COUVERCLE 3 – GFS5** 1.7.

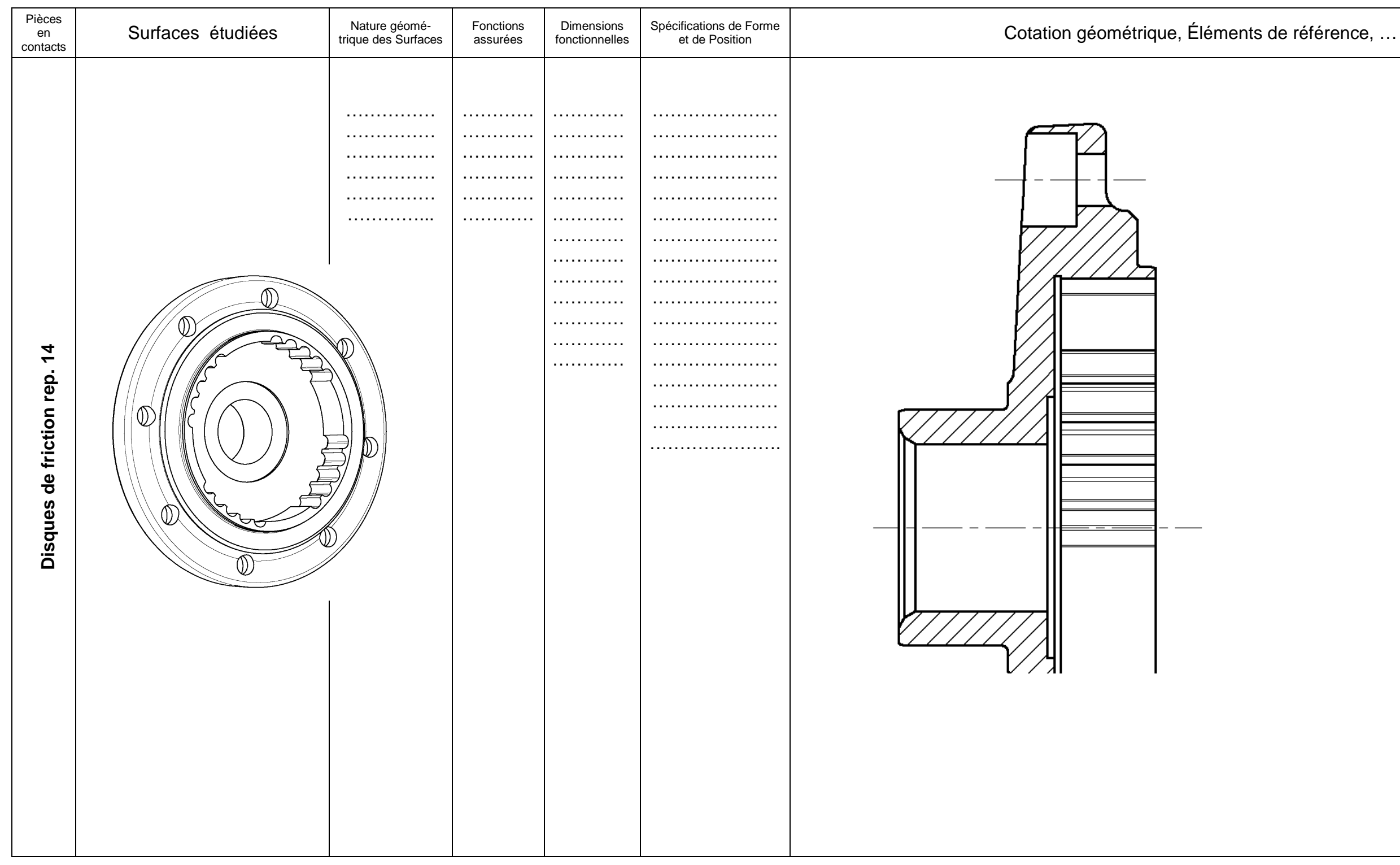

Page 18/24

### NE RIEN ÉCRIRE DANS CETTE PARTIE

### 2. RECHERCHE DES SURFACES FONCTIONNELLES DU BLOC BOITIER (1+2)

L'étude de cotation du Bloc boitier (1+2) portera uniquement sur la définition des surfaces qui permettent de réaliser la liaison complète entre le Bloc Boitier (1+2) et le Couvercle 3.

Plusieurs fonctions sont assurées par l'assemblage **Bloc Boitier (1+2)**. Elles sont recensées dans le tableau ci-dessous :

| Fonction technique (FT)                                                                             | Pièces en contact avec le <u>Bloc Boitier</u> repère (1+2)            |
|----------------------------------------------------------------------------------------------------|-----------------------------------------------------------------------|
| <b>FT1 :</b><br><i>Guider en rotation le différentiel dans le carter de la BVM.</i>                 | Roulement 1 rangée de rouleaux coniques Ø 38                          |
| <b>FT2 :</b><br>Guider en rotation et supporter les efforts<br>radiaux du ½ arbre de roue.          | Demi-arbre de roue                                                    |
| <b>FT3 :</b><br>Guider en rotation et supporter les efforts<br>de <u>l'Axe porte satellites 7</u>   | <u>Axe satellites</u> rep. <u>7</u> et <u>coupelles</u> rep. <u>6</u> |
| <b>FT4 :</b><br><i>Guider en rotation et supporter les efforts</i><br><i>du <u>Planétaire 8</u></i> | Planétaire rep. <u>8</u> et <u>Coupelle</u> rep. <u>9</u>             |
| <b>FT5 :</b><br><i>Positionner le <u>Couvercle 3</u> dans le Bloc<br/>boitier {1+2}.</i>            | <u>Couvercle</u> rep. <u>3</u>                                        |
| <b>FT6 :</b><br><i>Maintenir le <u>Couvercle 3</u> dans le Bloc boi-<br/>tier {1+2}.</i>            | (8x <u>) Vis C HC, M 8x20</u> rep. <u>4</u>                           |

Nota: seules les surfaces de GFS 5, nécessaires à la réalisation de FT5 et FT6 seront à coter sur la mise en plan.

Graphe des contacts et identification des GFS du Bloc Boitier (1+2) :

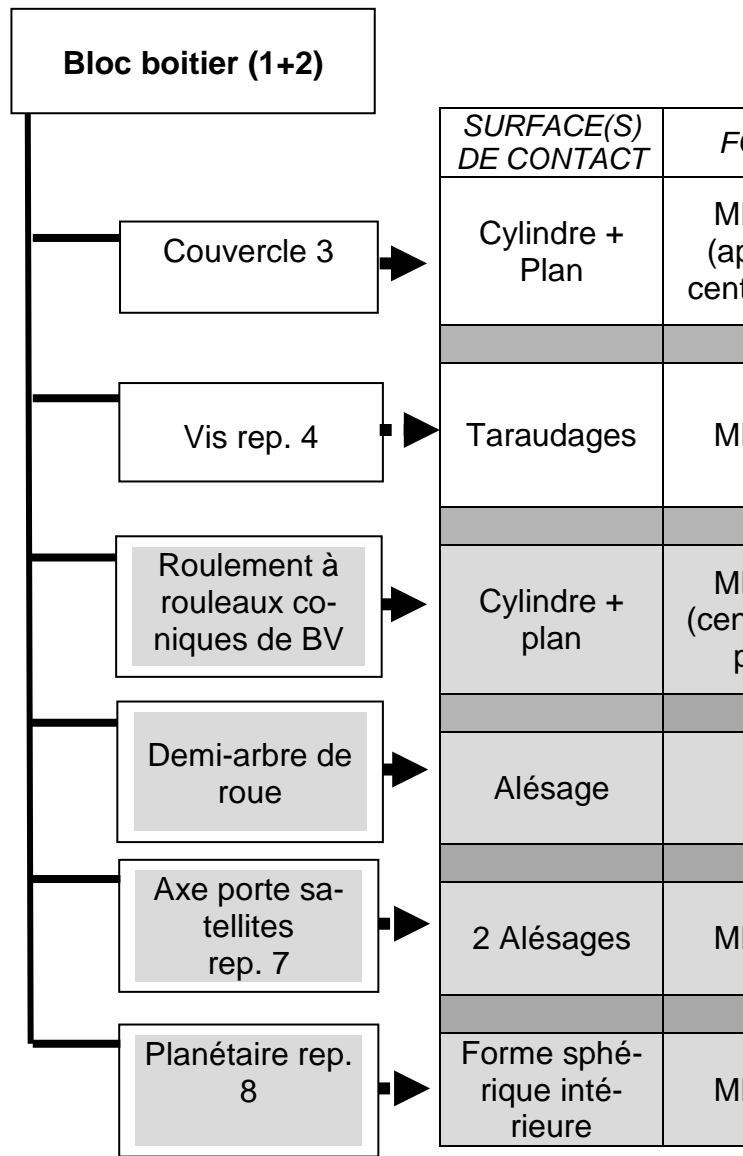

Les GFS grisés ne sont pas à traiter dans l'étude de cotation du Bloc boitier (1+2).

Le GFS 1 est fourni dans le fichier de mise en plan U33 – 2018 – BLOC BOITIER modifié FAM – XXXX.slddrw.

| ONCTION                                   | COTATION                          | GFS                   |  |
|-------------------------------------------|-----------------------------------|-----------------------|--|
| IIP + MAP<br>ppui plan +<br>ntrage court) | Dimensions +<br>Formes            | GFS 5                 |  |
|                                           |                                   | (Orange)              |  |
| 1IP + MAP                                 | Diamètres +<br>positions          |                       |  |
|                                           |                                   |                       |  |
| IIP + MAP<br>ntrage + ap-<br>pui plan)    | Forme + position                  | GFS 1<br>(Bleu clair) |  |
|                                           |                                   |                       |  |
| MIP                                       | Diamètre + longueur<br>+ position | GFS 2<br>(Bleu foncé) |  |
|                                           |                                   |                       |  |
| 11P + MAP                                 | Forme + position                  | GFS 3<br>(Vert)       |  |
|                                           |                                   |                       |  |
| 1IP + MAP                                 | Forme + position                  | GFS 4<br>(non coté)   |  |

Page 19/24

Afin de mieux préparer la cotation de ces surfaces fonctionnelles d'assemblage du Bloc boitier (1+2) avec le Couvercle 3, vous pouvez colorier ces surfaces sur la vue ci-dessous, en reprenant le code couleur proposé dans le tableau :

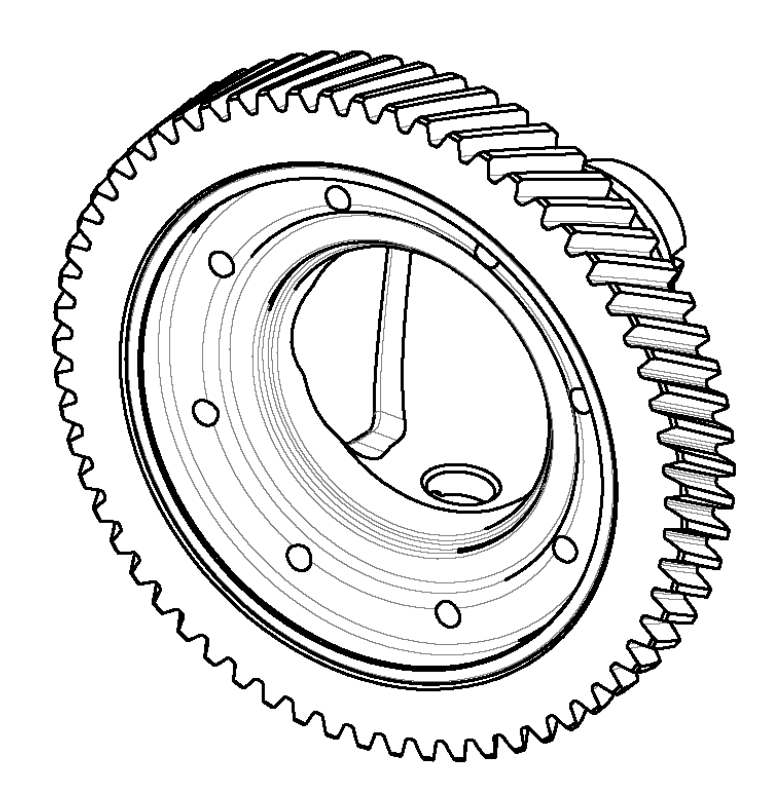

#### DÉFINITION DU BLOC BOITIER (1+2) : 2.1.

En vous aidant des éléments du dossier, et des travaux de recherche de cotation et de repérage des surfaces fonctionnelles que vous venez de mener, et en utilisant les fichiers du modèle numérique 3D de l'ensemble, il vous est demandé de réaliser :

- La recherche de cotation des surfaces fonctionnelles de l'ensemble Bloc boitier (1+2), liées GFS 5 (temps conseillé 55 min);
- Une sortie papier en 2 exemplaires du dessin géométral du Bloc boitier (1+2), dont l'une est destinée au travail préparatoire de recherche de cotation (La mise en plan géométrale du Bloc boitier (1+2) est donnée) ;
- La cotation de définition de produit fini du Bloc boitier (1+2) (temps conseillé 30 min).

### NE RIEN ÉCRIRE DANS CETTE PARTIE

Pour le repérage des surfaces fonctionnelles du Bloc boitier (1+2), travailler sur le document page 21/24, en vous inspirant de l'exemple fourni.

- Vous mettrez en couleur les surfaces fonctionnelles ;
- Vous inscrirez dans les colonnes du tableau et sur les figurines fournies : • la **cotation dimensionnelle** sans les tolérances chiffrées ;
  - les **spécifications de forme** (sans indication de la valeur numérique) ; 0
  - les spécifications de position (sans indication de la valeur numérique) ; 0
  - les relations entre les GFS ; 0
  - les états de surfaces sans indications chiffrées.

La mise en plan informatisée se fera à partir du fichier : U33 - 2018 - BLOC BOITIER modifié FAM - XXXX.slddrw fourni.

Vous y ajouterez éventuellement les vues et détails supplémentaires nécessaires à la définition de la pièce, dans le respect des normes de dessin (alignement et position relatives des vues, indications des coupes ou repérage des détails, indications des échelles, ...)

o indiquer votre numéro de candidat dans le cartouche

Enregistrer votre travail sur le disque dur avec le nom de fichier

U33 – 2018 – BLOC BOITIER modifié FAM – XXXX.SLDDRW

Où XXXX représente votre numéro de candidat.

À noter : sur votre mise en plan, vous utiliserez un calque avec une couleur par groupe de surfaces fonctionnelles. Une fiche d'aide SolidWorks sur l'utilisation des calques est fournie en document ressource voir page 24/24.

Nota : la cotation des GFS 1, 2 et 3 grisés du tableau page 19/24 est fournie dans la page 21/24.

La cotation à reporter sur la mise en plan du Bloc boitier (1+2) est celle du GFS 5 ainsi que les cotes issues des chaines JA et JB (page 11/24)

# NE RIEN ÉCRIRE DANS CETTE PARTIE

#### <u>REPÉRAGE DES SURFACES DU BLOC BOITIER (1+2) – GFS 5</u> 2.2.

| Pièces<br>en<br>contacts | Surfaces étudiées | Nature géomé-<br>trique des Surfaces | Fonctions<br>assurées | Dimensions<br>fonctionnelles | Spécifications de Forme<br>et de Position | Cotation géométrique, Éléments |
|--------------------------|-------------------|--------------------------------------|-----------------------|------------------------------|-------------------------------------------|--------------------------------|
| Bloc boitier (1+2)       | And O O O         |                                      |                       |                              |                                           |                                |

BAC PRO E.D.P.I. Code : 1609-EDP P33 SUJET Session 2018 E3-U33 Définition de produits industriels Page 21/24

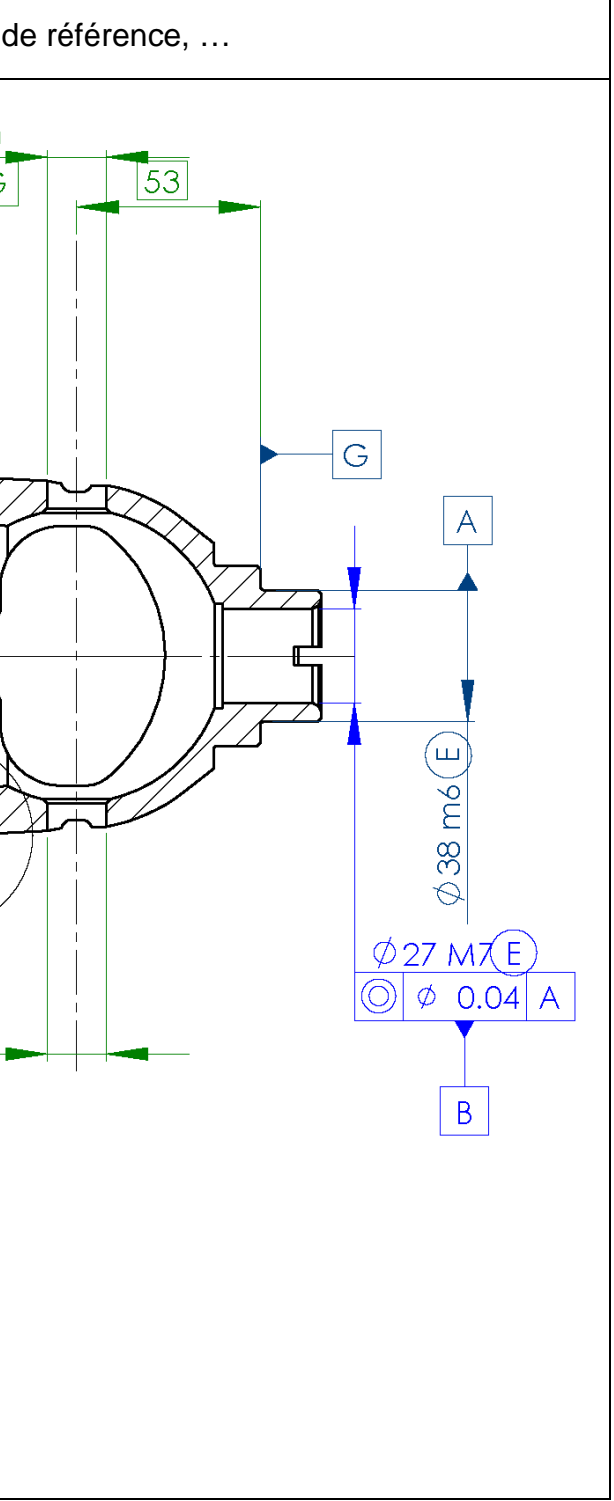

### FICHE DES TEMPS CONSEILLÉS

Définition de Produit Industriel : Durée 4h – coefficient 2 (notation sur 40)

#### ATTENTION : Le candidat est responsable de la sauvegarde régulière de son travail dans le dossier qui lui est réservé.

|                     | TÂCHES                                                                                                    | Temps con          | seillé |  |  |  |
|---------------------|----------------------------------------------------------------------------------------------------|--------------------|--------|--|--|--|
| Début de<br>session | Mise sous tension du poste informatique et des périphériques<br>Faire une copie et<br>Renommer le dossier U33 – 2018 en U33 – 2018 – XXXX<br>(où XXXX est le numéro du candidat)<br>Vérifier la présence des fichiers de travail | 5' (Non<br>évalué) |        |  |  |  |
|                     | Chaîne de cotes                                                                                                    |                    |        |  |  |  |
|                     | Cotation fonctionnelle : Jeux JA et JB                                                                                                    | 20'                |        |  |  |  |
|                     | Écriture des équations                                                                                                    |                    |        |  |  |  |
| _                   | Étude de cotation et Mise en plan du couvercle 3                                                                                                    |                    |        |  |  |  |
| ravail              | Choix judicieux des vues (définition complète des formes de la pièce)<br>Modifications du fichier informatique                                                                                                    | 25'                |        |  |  |  |
| on de t             | Repérage sur les documents fournis des SF ou des GSF et cotation sur les figurines des dimensions, formes, géométries et relations entre les GFS                                                                                 | <sup>60'</sup> 24  |        |  |  |  |
| Sessic              | Création des calques, cotation dimensionnelle, tolérances et états de sur-<br>face sur le modèle numérique                                                                                                    | 45'                |        |  |  |  |
|                     | Étude de cotation et Cotation du Bloc boitier (1+2                                                                                                    |                    |        |  |  |  |
|                     | Repérage sur le document fourni des SF ou des GSF et cotation sur les figurines des dimensions, formes, géométries et relations entre les GFS                                                                                    | 55'                |        |  |  |  |
|                     | Création des calques, cotation dimensionnelle, tolérances et états de sur-<br>face sur le modèle numérique                                                                                                    | 30'                |        |  |  |  |
| _                   | Effectuer la (ou les) sortie(s) traceur                                                                                                    |                    |        |  |  |  |
| ssion               | <ul> <li>Vérification de la présence des fichiers de travail dans le dossier</li> <li>U33 – 2018 – XXXX (par le candidat et le surveillant)</li> </ul>                                                                           |                    |        |  |  |  |
| e se:               | Transfert des fichiers vers un support externe<br>(graveur ou clé USB) avec l'aide du surveillant <b>Non éva</b>                                                                                                    |                    |        |  |  |  |
| Fin d               | Vérification de la présence des fichiers de travail sur le support ex-<br>terne (par le candidat et le surveillant)                                                                                                    |                    |        |  |  |  |
| —                   | Émarger la fiche de suivi                                                                                                    |                    |        |  |  |  |

### NE RIEN ÉCRIRE DANS CETTE PARTIE

#### **MISE EN ŒUVRE I** Matériel et Logici

| SUIVI à remplir par le surveillant-correcteur                                                                                                    |      |  |  |  |  |
|----------------------------------------------------------------------------------------------------|------|--|--|--|--|
| <ul> <li>DÉBUT DE SESSION <ul> <li>Mettre sous tension les périphériques et le micro-ordinateur,</li> <li>Renommer le dossier U33 – 2018 de C:\ en U33 – 2018 – XXXX</li> <li>(XXXX : n° du candidat).</li> </ul> </li> </ul>                                                     |      |  |  |  |  |
| SESSION DE TRAVAIL<br>Le candidat est responsable de la sauvegarde régulière de son travail dans le dossier<br>U33 – 2018 – XXXX.                                                                                                    |      |  |  |  |  |
| <ul> <li>FIN DE SESSION</li> <li>Effectuer les sorties imprimante demandées,</li> <li>Vérifier la présence des fichiers du travail produit dans le répertoire :<br/>U33 – 2018 – XXXX,</li> </ul>                                                                                 |      |  |  |  |  |
| <ul> <li>Appeler le surveillant correcteur pour :         <ul> <li>Enregistrer le contenu de U33 – 2018 – XXXX sur un support externe,</li> <li>Vérifier et certifier le transfert correct sur le support externe,</li> <li>Émarger la « fiche de suivi ».</li> </ul> </li> </ul> |      |  |  |  |  |
| INCIDENTS                                                                                                    |      |  |  |  |  |
|                                                                                                    |      |  |  |  |  |
| BAC Professionnel EDPI – Session 2018<br>ÉPREUVE : E3 - Unité : U33 Définition de produits industriels<br>CENTRE :                                                                                                    |      |  |  |  |  |
| N° d'anonymat :<br>BAC Professionnel EDPI – Session 2018                                                                                                    |      |  |  |  |  |
| ÉPREUVE         : E3 - Unité : U33 Définition de produits industriels         Signatur           CENTRE         :         .         Signatur           Nom du candidat :         .         .         .           N° de candidat :         .         .         .                   | ires |  |  |  |  |
| Nom du surveillant correcteur :                                                                                                    |      |  |  |  |  |

BAC PRO E.D.P.I. Code : 1609-EDP P33 SUJET Session 2018 E3-U33 Définition de produits industriels Page 22/24

| DU   | SYS | ST | ÈN | 1E |
|------|-----|----|----|----|
| oaic | iel |    |    |    |

# DOSSIER RESSOURCES

BAC PRO E.D.P.I. Code : 1609-EDP P33 SUJET Session 2018 E3-U33 Définition de produits industriels

Page 23/24

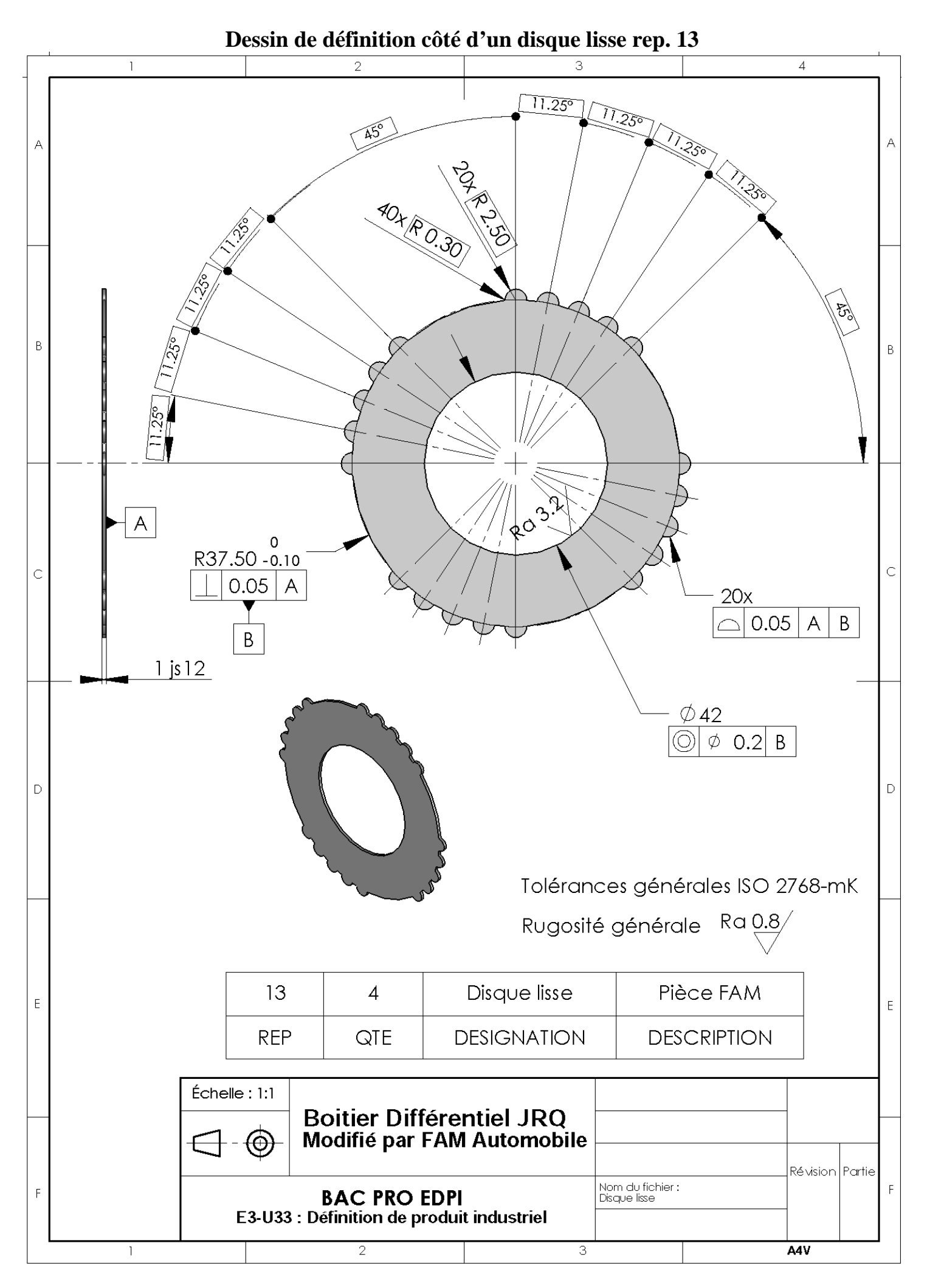

# Fiches d'aide SolidWorks. Aide à la création et gestion des calques. 1. Mise en place des outils de création des calques sous SolidWorks. Il faut cliquer sur : Affichage, Barres d'outils, ce menu s'ouvre. Ouvrir la barre d'outils : Format de ligne ou mieux Calque alque -Aucun-Propriétés de calque Format de ligne 间 处 📑 🕅 🛄 2. Pour créer ou modifier un calque. a) Cliquer sur l'icône propriété de calque Dans la barre d'outils Format de ligne ou Calque. La gestion est plus rapide dans la barre d'outils Calque. Description Activé/Désactivé Couleur Style Epaisseu Cette boite s'ouvre. b) Cliquer sur Nouveau et entrez le nom du calque suivant les instructions précédentes. c) Spécifier le format de ligne des entités situées sur le calque. Ajouter une **Description** si nécessaire. Spécifiez la **Couleur** de ligne. Spécifiez le <u>Style</u> si nécessaire. Spécifiez l'Epaisseur si nécessaire. Pour rendre un calque actif cliquer devant le nom du calque. Ou utilisez le menu déroulant de la barre d'outils calque Pour rendre visible ou invisible un calque il faut cliquer l'ampoule qui est jaune

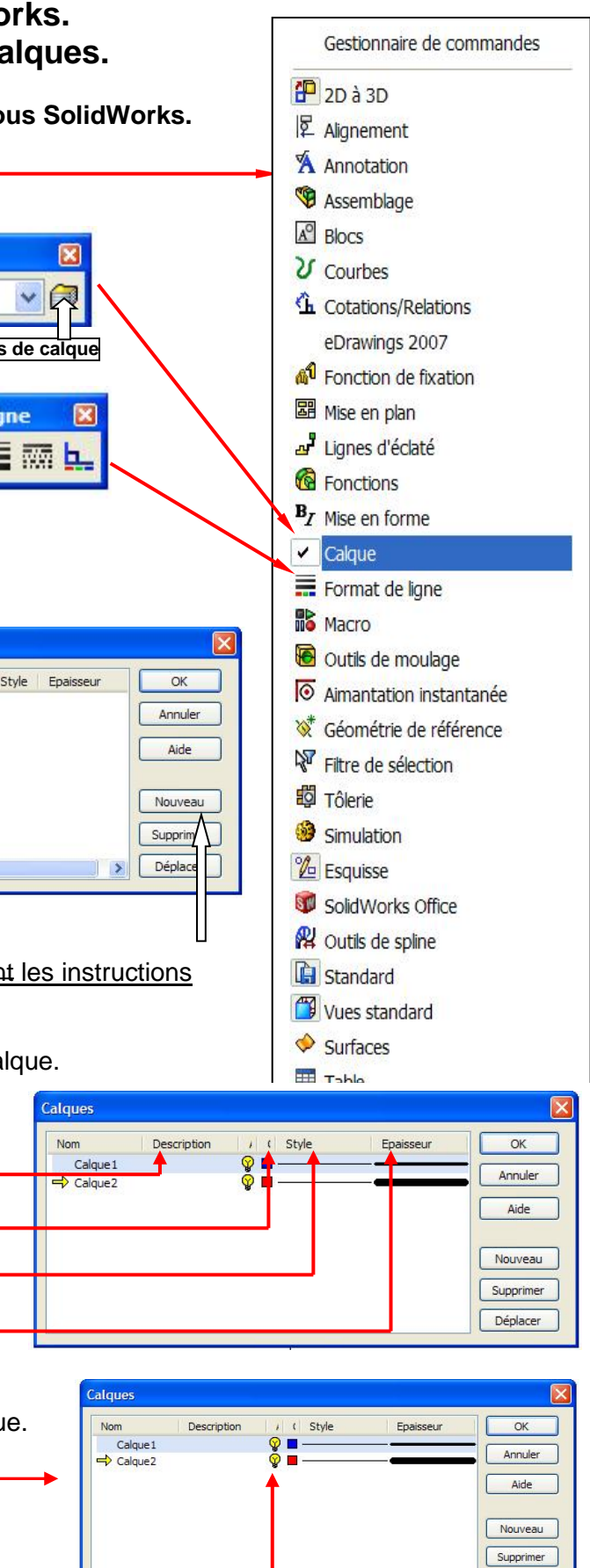

Déplacer

Page 24/24